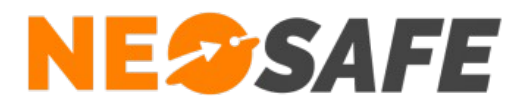

## **NeoProtect** iOS

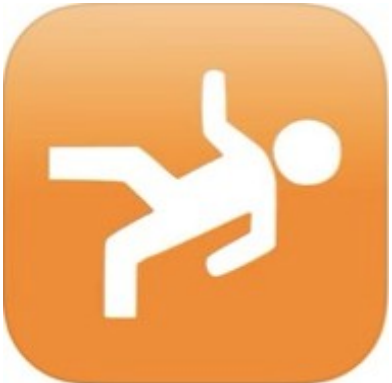

# Démarrage rapide

209 Rue des Sources, 38920 Crolles Tel : 04 76 72 26 77 | contact@neosafe.fr | https://neosafe.fr SAS au Capital de 4 810 € - N° Siren RCS GRENOBLE 522 997 626 - N° TVA Intracommunautaire : FR42522997626

NeoSafe

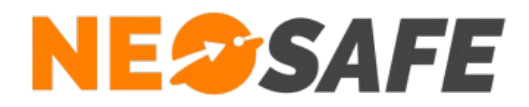

## Attribution des licences (Administrateur de la solution uniquement)

Se munir de son identifiant et son mot de passe puis aller sur le site web **neosafe.fr** rubrique **Accès Client** et entrer les informations de connexion.

#### Le Tableau de bord s'affiche alors :

| NESSAFE         |                                                                   |                                        | Delagneau LOIC                                   |  |
|-----------------|-------------------------------------------------------------------|----------------------------------------|--------------------------------------------------|--|
| TABLEAU DE BORD |                                                                   |                                        |                                                  |  |
|                 |                                                                   |                                        | C DERNIER CONTACT                                |  |
|                 | Nombre total de licences : 31 No                                  | Nom: LOIC                              | XCover4S Loic 05 min 24 sec<br>0033633899840 ••• |  |
|                 | Nombre de licences labre : 2<br>Nombre de licences associées : 29 | Prenom : Delagneau                     | IS520.1 17 h 34 min<br>0033245589654 •••         |  |
|                 | Numéro IMEI manquant pour certains téléphones                     | Niveau : Multi-Accounts                | SmartEx02 DZ1 3 jours<br>0033965874563           |  |
|                 | PARAMÈTRES DES LICENCES                                           | MODIFIER MON PROFIL                    | Préparation matériel 3 jours<br>00330            |  |
|                 |                                                                   |                                        |                                                  |  |
|                 | III STATISTIQUES ALARMES                                          | Messenger                              | NOTIFICATIONS                                    |  |
|                 | 120                                                               | Aucun fil de discussion n'a été trouvé | SMS ()<br>Votre nombre de SMS restant est de: 0  |  |

L'association de la licence NeoSafe au smartphone équipé de l'application NeoProtect iOS se fait depuis la page Paramètres --> Licences, accessible en ouvrant le menu de navigation en haut à gauche :

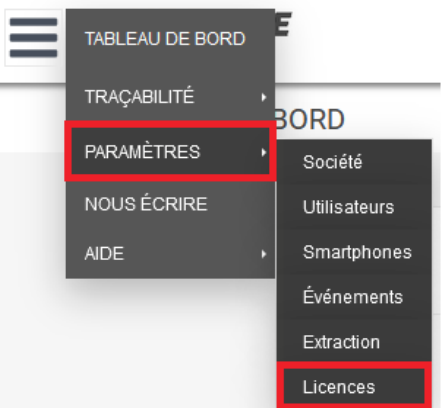

Note : ces menus peuvent être différents selon les produits accessibles

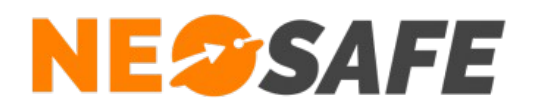

#### La page suivante s'affiche :

|       | SAFE              |                     |                  |                    |                        | SAXXO SHADOW 🚫 |   | Q | NK<br>NK |  |
|-------|-------------------|---------------------|------------------|--------------------|------------------------|----------------|---|---|----------|--|
| PARAM | ÈTRES - LICENCES  |                     |                  |                    |                        |                |   |   |          |  |
|       | Modifier Importer | Produits Nombro     | e de licences 36 |                    |                        |                | _ |   |          |  |
|       | °<br>Licence      | Nom du smartphone   | Téléphone        | ¢<br>  ΙΜΕΙ<br>  α | ° Produits             | ۲<br>م         |   |   |          |  |
|       | PC5034924         | PC5034924           | +330             | 194907048400000    |                        | ^              |   |   |          |  |
|       | MI5066159         | IPhone Xs           | +33643446444     |                    | NeoProtect, NeoProtect |                |   |   |          |  |
|       | MA5090686         | PTI CCC             | +33663968576     | 153224030677003    | NeoProtect             |                |   |   |          |  |
|       | MA5078152         | Nouveau : MA5078152 |                  |                    | NeoProtect             |                |   |   |          |  |

Sélectionner une licence et appuyer sur le bouton **Modifier** au-dessus du tableau permet d'entrer les informations du terminal sur lequel l'application NeoProtect iOS est installée :

- Nom du smartphone
- Numéro de téléphone

| Licence   | MI5066159 |  |
|-----------|-----------|--|
|           |           |  |
|           |           |  |
|           |           |  |
| Nom       |           |  |
| Téléphone | fr 🗸 +33  |  |
|           | ОК        |  |

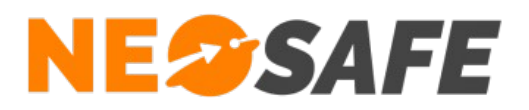

## Installation de l'application

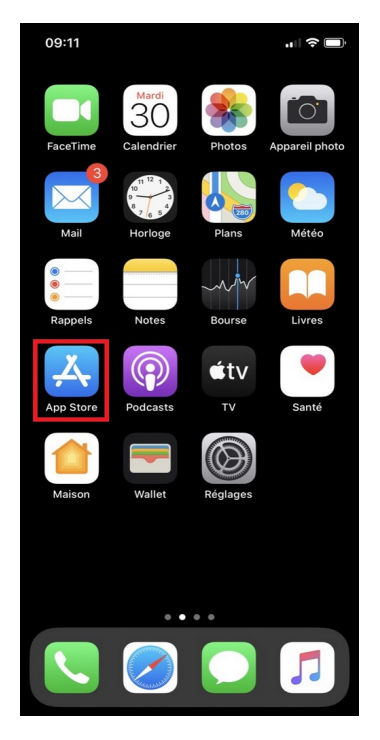

L'application NeoProtect iOS se télécharge à partir de l'**App Store** d'Apple

Pour cela, utiliser l'application **App Store** de votre IPhone

Après avoir lancé l'application App Store, taper **NeoProtect** dans la barre de recherche et valider

Sélectionner **NeoProtect** pour accéder à la fiche complète de l'application

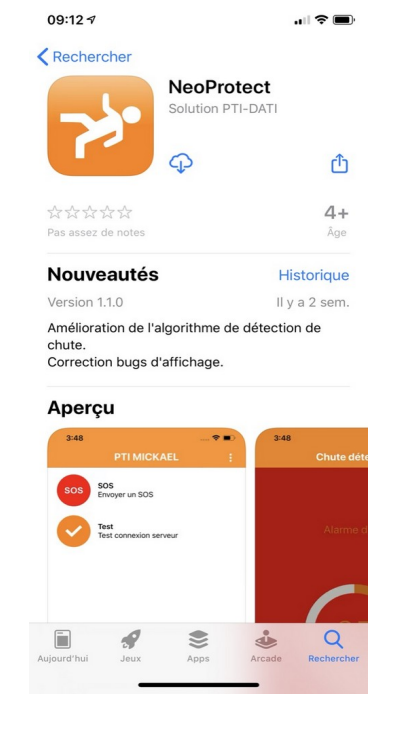

Page 4/13

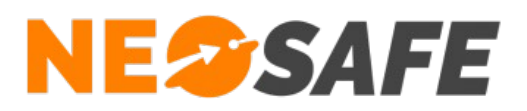

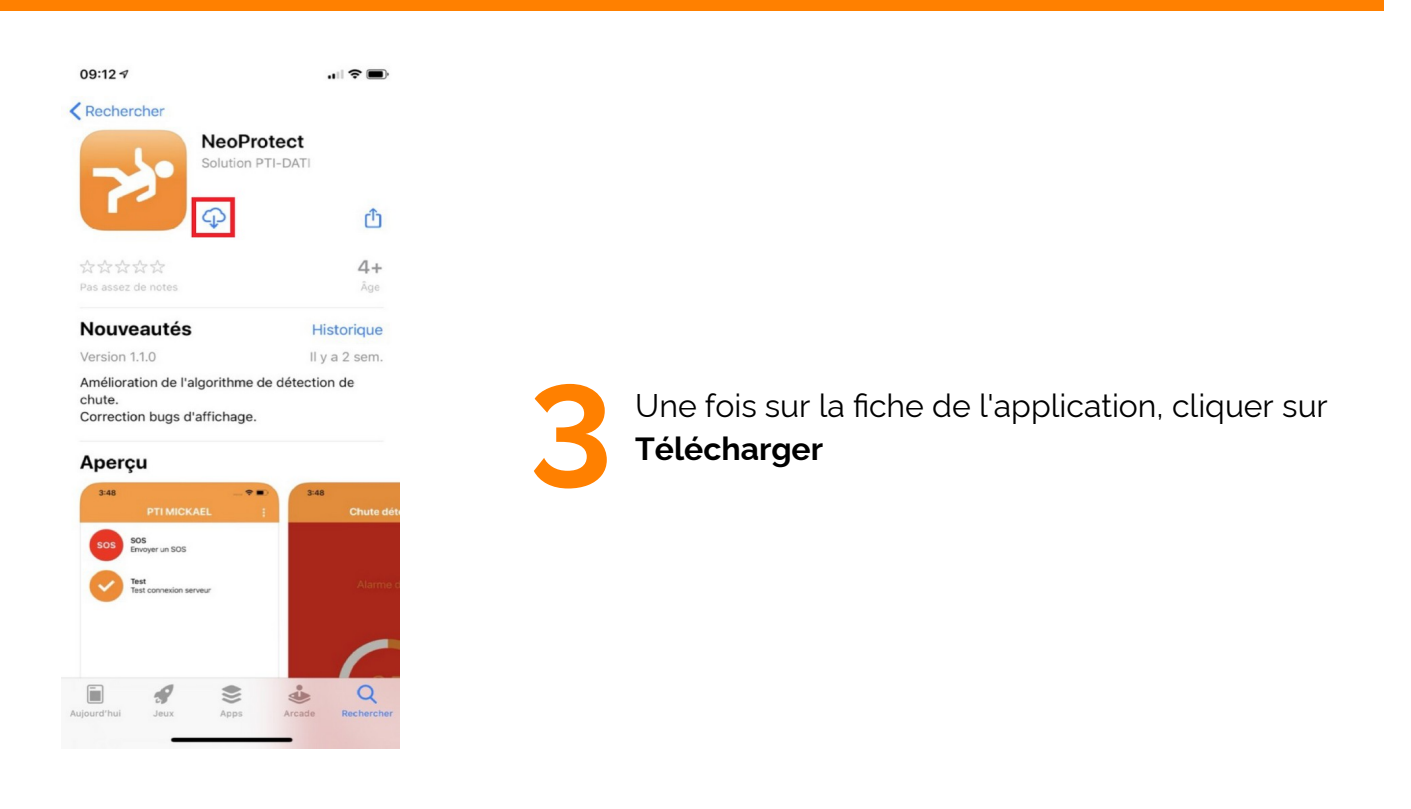

NeoProtect est maintenant installée, appuyer sur le bouton **Ouvrir** pour lancer l'application

4

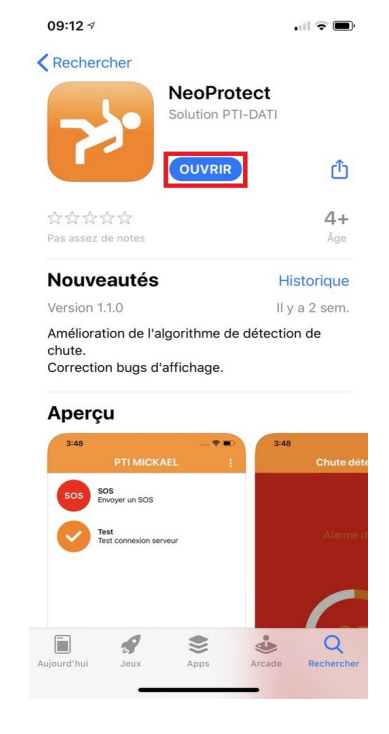

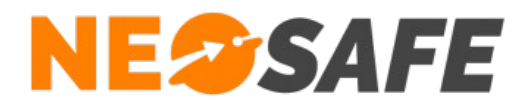

## Première ouverture de l'application

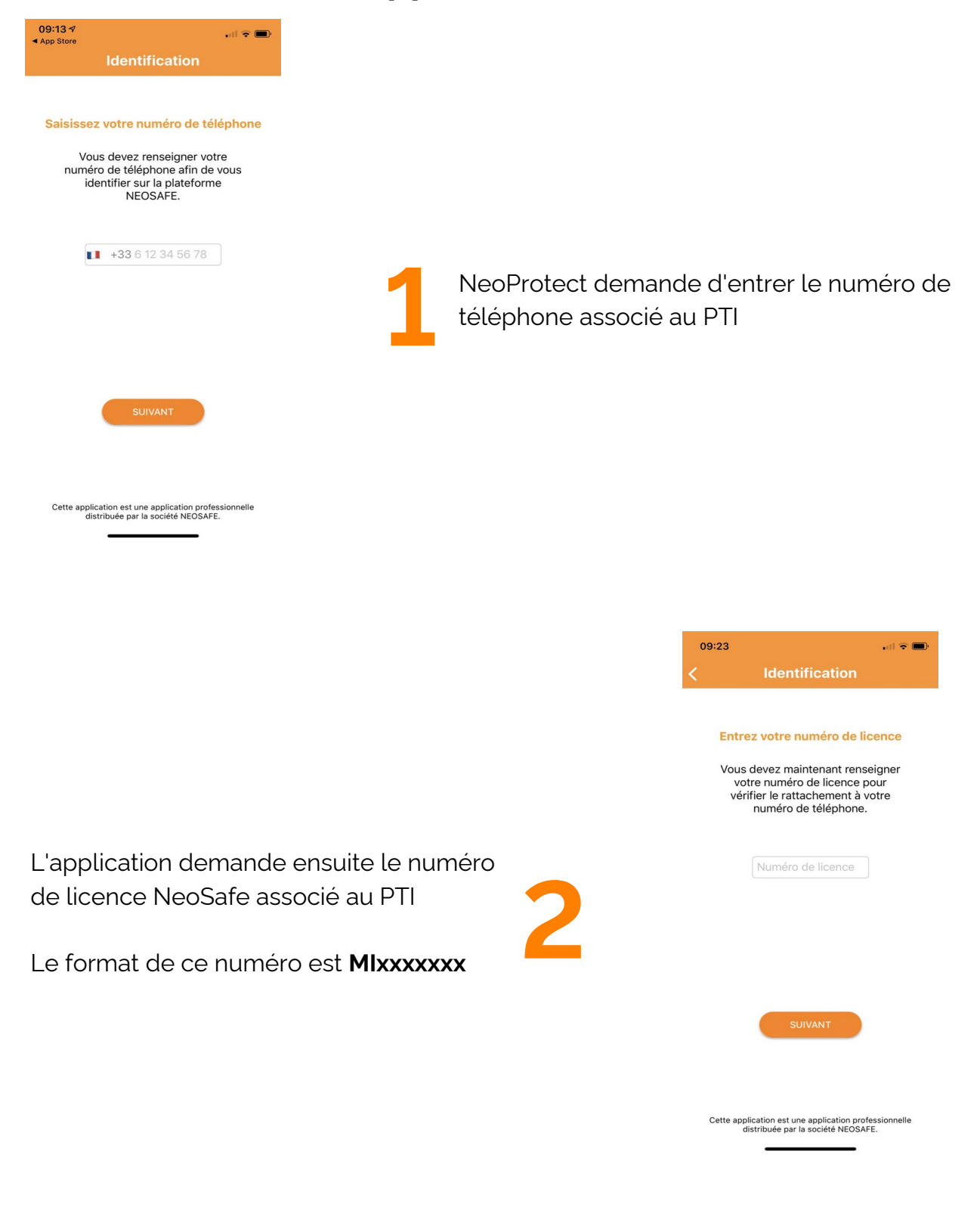

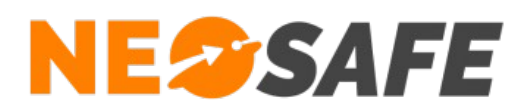

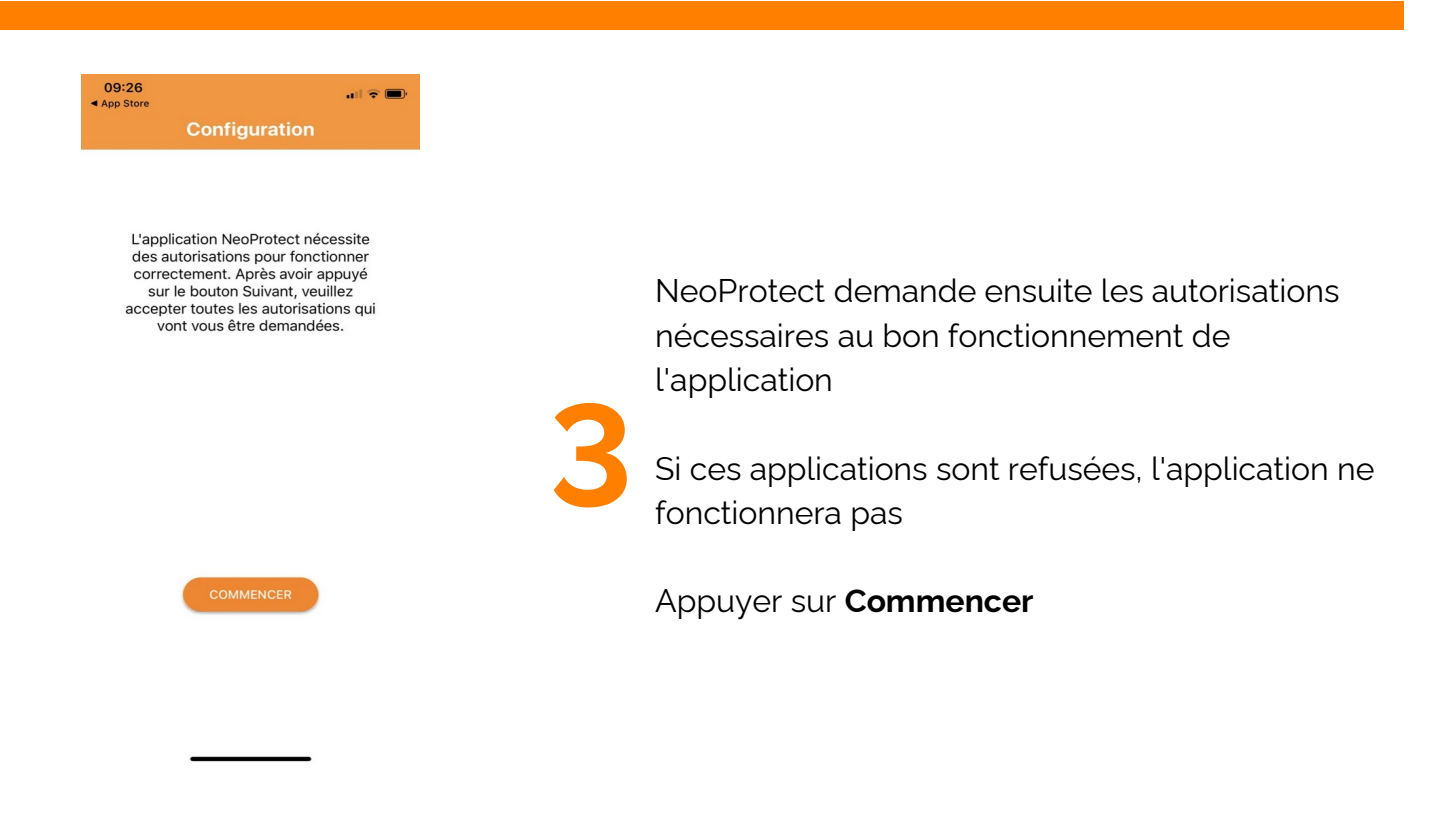

NeoProtect demande l'accès à la position de l'appareil via le système GPS

Appuyer sur **Autoriser lorsque l'app est** active

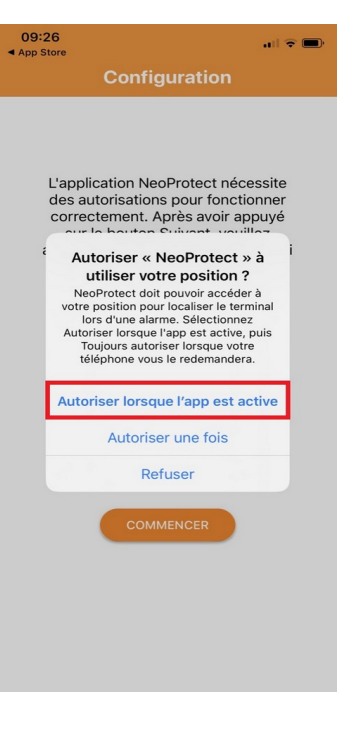

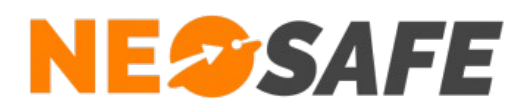

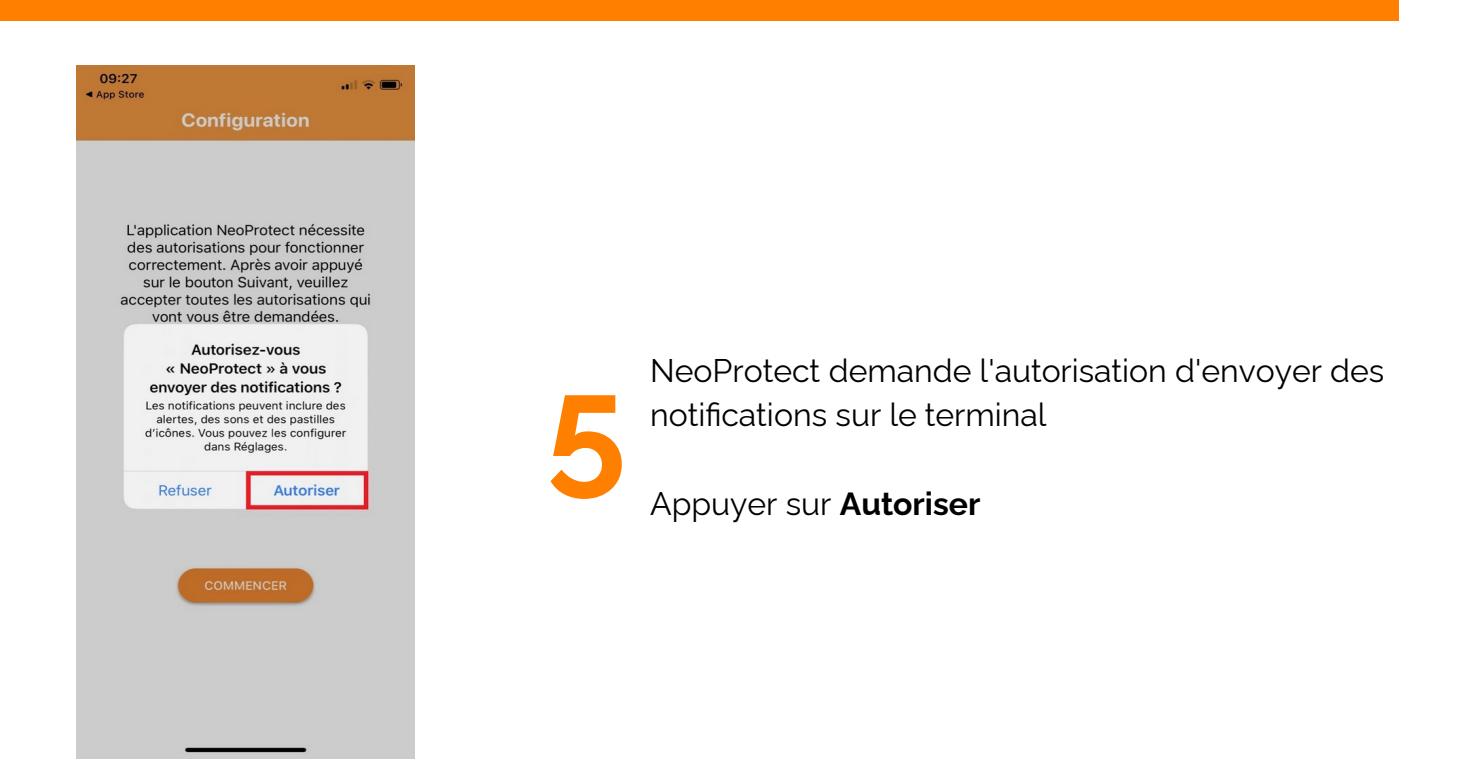

Une fois toutes les autorisations acceptées, l'application va maintenant démarrer sur le téléphone

L'écran ci-contre apparaît par défaut

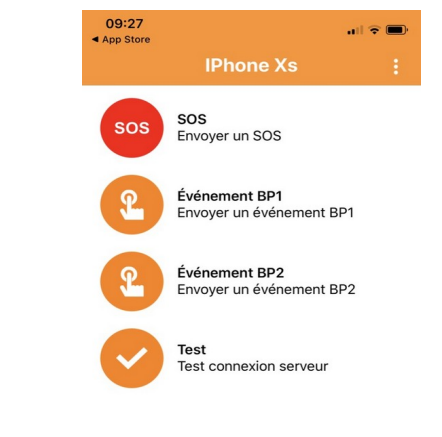

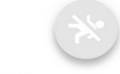

 NeoSafe

 209 Rue des Sources, 38920 Crolles

 Tel : 04 76 72 26 77 | contact@neosafe.fr | https://neosafe.fr

 SAS au Capital de 4 810 € - N\* Siren RCS GRENOBLE 522 997 626 - N\* TVA Intracommunautaire : FR42522997626

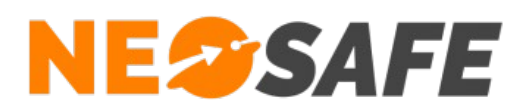

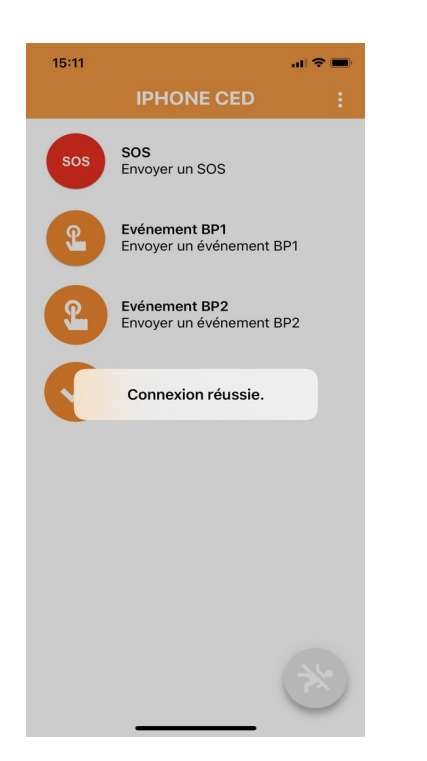

Pour s'assurer du bon fonctionnement de l'application, il est possible de réaliser un test de connexion en appuyant sur le bouton **Test** 

Un message indiquera l'état du test de connexion

La dernière étape consiste à démarrer la Sécurité PTI grâce au bouton rond en bas à droite sur le Menu

Vous êtes désormais protégé !

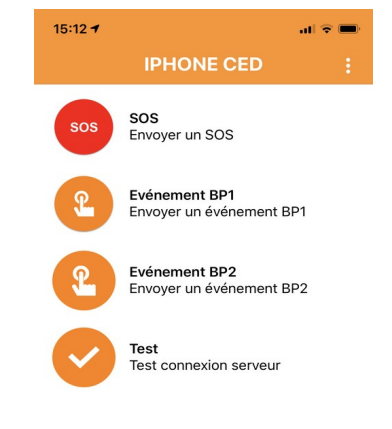

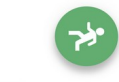

 NeoSafe

 209 Rue des Sources, 38920 Crolles

 Tel : 04 76 72 26 77 | contact@neosafe.fr | https://neosafe.fr

 SAS au Capital de 4 810 € - N\* Siren RCS GRENOBLE 522 997 626 - N\* TVA Intracommunautaire : FR42522997626

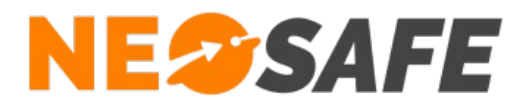

### Paramétrage de la solution (Administrateur de la solution

uniquement)

#### Traçabilité des évènements

A partir du menu de navigation de l'interface d'administration, sélectionner **Traçabilité** --> **Traces**.

Le tableau regroupant l'ensemble des évènements générés par la flotte de smartphones s'affiche à l'écran, avec pour chaque évènement les informations de date/heure et géolocalisation.

Il est nécessaire de vérifier que le smartphone nouvellement ajouté émet bien des évènements et que ceux-ci sont bien réceptionnés par le serveur, donc affichés dans ce tableau.

| TRAÇABILIT | É - TRACES             |         |                |           |                  |                  |                  |          |        |   |  |  |
|------------|------------------------|---------|----------------|-----------|------------------|------------------|------------------|----------|--------|---|--|--|
|            |                        |         |                |           |                  |                  |                  |          |        |   |  |  |
|            | Date                   |         | Smartphones    |           |                  | Évènements       | Évènements       |          |        |   |  |  |
|            | 11/08/2020             | <b></b> |                |           | •                |                  |                  |          |        |   |  |  |
|            | VOIR SUR CARTE         | TÉES    |                |           |                  |                  |                  |          |        |   |  |  |
|            | °<br>Nom du smartphone |         | °<br>Téléphone | °<br>Туре | Date événement   | Date serveur     | Date GPS         | °<br>Tag | Client |   |  |  |
|            | XCover4S Loic          |         | +33633899840   | Stop      | 11/08/2020 16:46 | 11/08/2020 16:46 | 11/08/2020 16:45 |          |        | ^ |  |  |
|            | XCover4S Loic          |         | +33633899840   | MAJ Apps  | 11/08/2020 16:14 | 11/08/2020 16:14 | 11/08/2020 16:12 |          |        |   |  |  |
|            | XCover4S Loic          |         | +33633899840   | MAJ Apps  | 11/08/2020 16:14 | 11/08/2020 16:14 | 11/08/2020 16:12 |          |        |   |  |  |
|            | XCover4S Loic          |         | +33633899840   | MAJ Apps  | 11/08/2020 16:13 | 11/08/2020 16:13 | 11/08/2020 16:12 |          |        |   |  |  |
|            | XCover4S Loic          |         | +33633899840   | MAJ Apps  | 11/08/2020 16:13 | 11/08/2020 16:13 | 11/08/2020 16:12 |          |        |   |  |  |
|            | XCover4S Loic          |         | +33633899840   | Bat.OK    | 11/08/2020 16:12 | 11/08/2020 16:13 | 11/08/2020 16:12 |          |        |   |  |  |
|            | XCover4S Loic          |         | +33633899840   | MAJ Apps  | 11/08/2020 16:12 | 11/08/2020 16:12 | 11/08/2020 16:10 |          |        |   |  |  |
|            | XCover4S Loic          |         | +33633899840   | MAJ Apps  | 11/08/2020 16:12 | 11/08/2020 16:12 | 11/08/2020 16:10 |          |        |   |  |  |
|            | XCover4S Loic          |         | +33633899840   | MAJ Apps  | 11/08/2020 16:12 | 11/08/2020 16:12 | 11/08/2020 16:10 |          |        |   |  |  |
|            | XCover4S Loic          |         | +33633899840   | MAJ Apps  | 11/08/2020 16:10 | 11/08/2020 16:10 | 11/08/2020 16:10 |          |        |   |  |  |
|            | XCover4S Loic          |         | +33633899840   | MAJ Apps  | 11/08/2020 16:10 | 11/08/2020 16:10 | 11/08/2020 16:10 |          |        |   |  |  |
|            | XCover4S Loic          |         | +33633899840   | MAJ Apps  | 11/08/2020 16:10 | 11/08/2020 16:10 | 11/08/2020 16:10 |          |        |   |  |  |
|            | XCover4S Loic          |         | +33633899840   | MAJ Apps  | 11/08/2020 16:07 | 11/08/2020 16:07 | 11/08/2020 16:06 |          |        |   |  |  |
|            | XCover4S Loic          |         | +33633899840   | MAJ Apps  | 11/08/2020 16:07 | 11/08/2020 16:07 | 11/08/2020 16:06 |          |        |   |  |  |
|            | XCover4S Loic          |         | +33633899840   | Start     | 11/08/2020 16:00 | 11/08/2020 16:00 | 11/08/2020 15:59 |          |        | ~ |  |  |

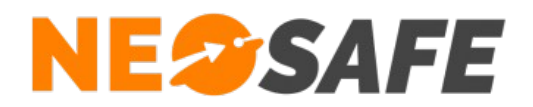

#### Paramétrage des alertes

A partir du menu de navigation de l'interface d'administration, sélectionner **Paramètres** --> **Smartphones**.

Le tableau regroupant l'ensemble des smartphones de la flotte de PTI s'affiche à l'écran, avec la possibilité de modifier pour chaque smartphone les paramétrages des alertes (sensibilités, temporisations...) depuis le bouton **PTI**.

| Général | Pré-alarme | Chute         | Immobilité     | SOS         | Localisation |         |    |  |  |
|---------|------------|---------------|----------------|-------------|--------------|---------|----|--|--|
|         |            |               |                |             |              |         |    |  |  |
|         |            |               |                |             |              |         |    |  |  |
|         | V S        | OS par "Sec   | ouez moi"      |             |              |         | 15 |  |  |
|         |            |               |                |             |              |         |    |  |  |
|         |            |               |                |             |              |         |    |  |  |
|         | < V        | oir aussi l'o | ption SOS dans | la configui | ation MENU > |         |    |  |  |
|         |            |               |                |             |              |         |    |  |  |
|         |            |               |                |             |              |         |    |  |  |
|         |            |               |                |             |              |         |    |  |  |
|         |            |               |                |             |              |         |    |  |  |
|         |            |               |                |             | SAUVEGARDER  | ANNULER |    |  |  |

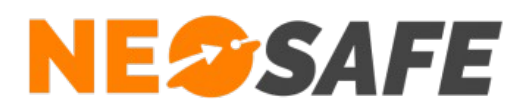

#### Gestion des évènements

A partir du menu de navigation de l'interface web d'administration, sélectionner **Paramètres** --> **Évènements**.

Il est important de gérer les différents évènements d'alertes, ci celles-ci sont actives :

- SOS
- Chute
- Immobilité

Différents canaux sont disponibles afin de prévenir les personnes responsables en cas d'apparition de l'un des évènements d'alerte :

- Mail
- Appel vocal (option)
- Notification enrichie
- Télésurveillance (option)

Si l'option Télésurveillance est choisie, les contacts à prévenir en cas d'alerte doivent être renseignés depuis la page **Paramètres** --> **Consignes**.

| PARAMÈTRE | S - ÉVÈNEMEI             | NTS         |            |              |                |          |              |     |        |         |         |                   |         |                                                      |
|-----------|--------------------------|-------------|------------|--------------|----------------|----------|--------------|-----|--------|---------|---------|-------------------|---------|------------------------------------------------------|
|           |                          |             |            |              |                |          |              |     |        |         |         |                   |         |                                                      |
|           | Smartphone               | XCo         | ver4S Loic |              |                |          |              | •   |        |         |         | Copier la configu | uration | Imprimer                                             |
|           | Ajouter                  | Suppri      | mer        |              |                |          |              |     |        |         |         |                   |         |                                                      |
|           | ° Nom                    |             | م          | ° Suivi GPS  | ° EMail        | ۹ ۲      | Notification | SMS | ;<br>q | ° Appel | vocal q | Crélésurveilla    | nce 🔽   |                                                      |
|           | SOS                      |             |            |              |                |          |              |     |        | 1       |         |                   | ^       |                                                      |
|           |                          |             |            |              |                |          |              |     |        |         |         |                   |         |                                                      |
|           |                          |             |            |              |                |          |              |     |        |         |         |                   |         |                                                      |
|           |                          |             |            |              |                |          |              |     |        |         |         |                   |         |                                                      |
|           |                          |             |            |              |                |          |              |     |        |         |         |                   | ~       |                                                      |
|           | EMail<br>Notification    | Ajouter     | Modifi     | er           | Supprimer      |          | Тур          | e   |        |         |         |                   |         | Double-clic pour ajouter l'élément dans un tableau.  |
|           | Appel vocal<br>Suivi GPS | Numéro      |            | Nom          |                | Lun I    | Mar Mer      | Jeu | Ven    | Sam Din | Туре    | C.                | •       | 0033633899840 / Tel Loic ^<br>0033643446445 / Loic ^ |
|           |                          | +3364344644 | 5          | Loic         |                |          |              |     |        |         | 1       | ^                 | 4       |                                                      |
|           |                          |             |            |              |                |          |              |     |        |         |         |                   |         |                                                      |
|           |                          |             |            |              |                |          |              |     |        |         |         |                   |         |                                                      |
|           |                          |             |            |              |                |          |              |     |        |         |         |                   |         |                                                      |
|           |                          |             |            |              |                |          |              |     |        |         |         | ~                 |         |                                                      |
|           |                          |             | Nun        | néro d'appel | unique : +33 ( | 0)4 58 0 | 0 11 46      |     |        |         |         |                   |         |                                                      |

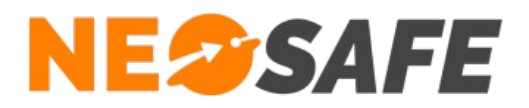

En cas de questions, prendre contact avec la société NEOSAFE : contact@neosafe.fr 09 52 38 96 09

Page 13/13